# Manual de Usuario Revisión de Opciones

Gerencia de Sistemas de Información

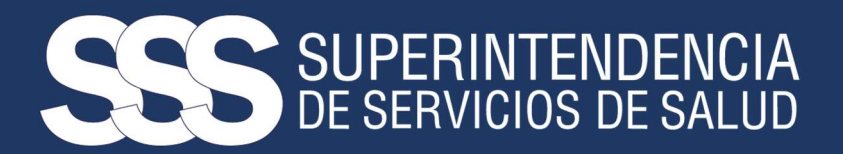

# **REVISIÓN DE OPCIONES**

En REVISIÓN DE OPCIONES, el usuario puede obtener de los diferentes regímenes, las Altas y Bajas diarias de formularios de opciones, así como también la descarga de los archivos correspondientes al proceso mensual y las revisiones del sistema anterior si corresponde.

## **1.ACCESO AL SISTEMA**

- En el navegador acceder al sitio web de la SSSalud a través de la siguiente dirección: <u>https://www.argentina.gob.ar/sssalud/obras-sociales-nacionales</u>
- Acceder a la sección AGENTES DEL SEGURO

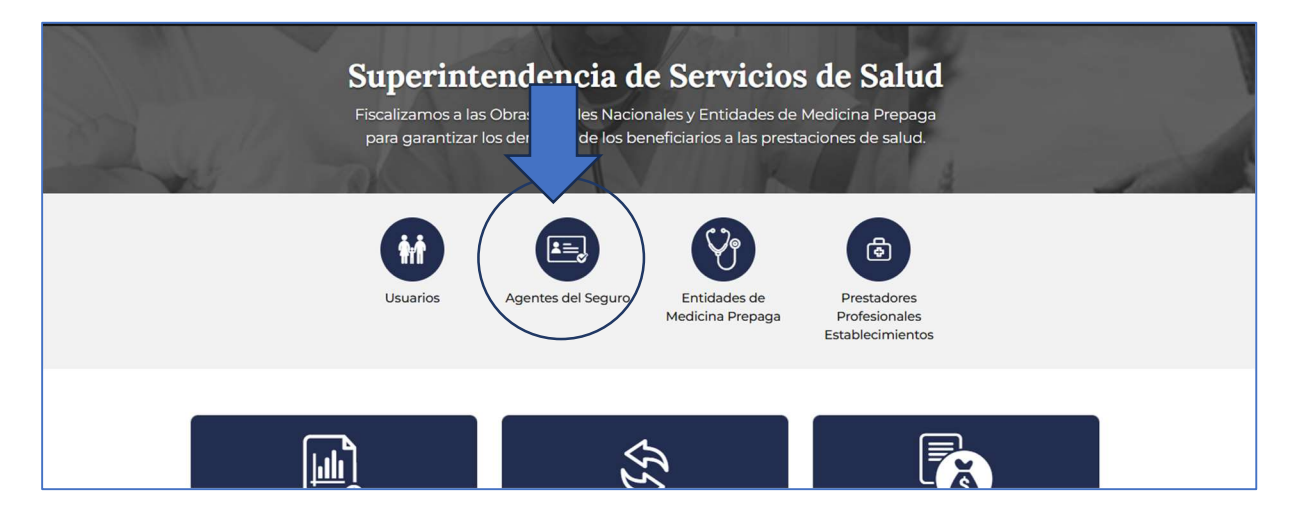

Luego, en la sección Consultas, presionar el botón REALIZAR REVISION DE OPCION DE CAMBIO

| tenic            | los de interés.                                                                                           |    |                                                                                                    |            |                                                                                                    |
|------------------|----------------------------------------------------------------------------------------------------|----|----------------------------------------------------------------------------------------------------|------------|----------------------------------------------------------------------------------------------------|
| දිල              | Padrón de beneficiarios<br>Acceda con su Usuario para<br>conocer los datos de los<br>beneficiarios.       | Pa | Normativa<br>Toda la normativa específica<br>de la Superintendencia.                                                        | <u>jáh</u> | Estadísticas<br>Conozca nuestras<br>estadísticas por temática.                                                |
| ۱<br>۱<br>۱      | Mecanismo de<br>Integración<br>Consulte comprobantes<br>presentados a través del<br>Mecanismo Integración | 8  | Prestadores para<br>Mecanismo de<br>Integración<br>Encuentre prestadores<br>habilitados para el<br>mecanismo de integración | Þ          | Registros de Informes<br>de Sindicatura<br>Acceda con su Usuario para<br>consultar los informes<br>publicados |
| r<br>R<br>R<br>N | Mecanismo de<br>Integración<br>Consulte estado de<br>documentación presentada<br>a traves de FTP          | Þ  | Realizar Revisión de<br>Opciones<br>Consulte Altas y Bajas de<br>Opciones                                                   |            |                                                                                                    |

El sistema le muestra la siguiente pantalla, presionar INGRESO AL
SISTEMA

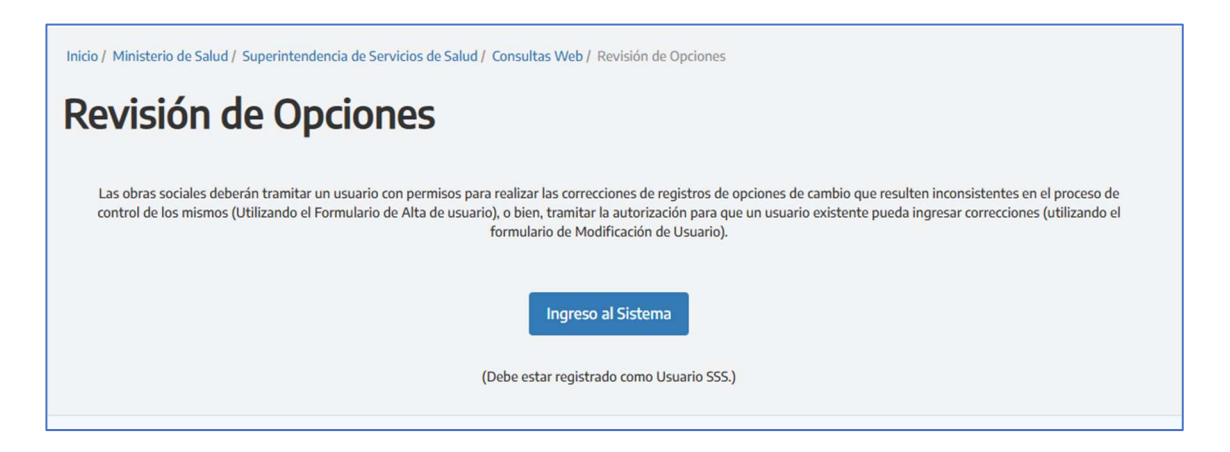

- "Usuario" y "Contraseña"
- Y por último presionar el botón "Ingresar"

| SUPERINTENDENCIA<br>DE SERVICIOS DE SALUD                                                                                    |                                                                                                    |             | Ministerio<br>de Salud<br>República Argentina |
|----------------------------------------------------------------------------------------------------|----------------------------------------------------------------------------------------------------|-------------|-----------------------------------------------|
| INSTITUCIONAL                                                                                                    | ACCESO A LA INFORMACIÓN PÚBLICA                                                                                           | PRENSA      | CONTACTO                                      |
| Bienvenido al Aco                                                                                                    | ceso a Consultas On Line                                                                                                  |             |                                               |
| Usuario:                                                                                                    |                                                                                                    |             |                                               |
| Clave:                                                                                                    |                                                                                                    |             |                                               |
|                                                                                                    | Ingresar                                                                                                    |             |                                               |
| Estimado Usuario: Esta es una consulta a la<br>Caso contrari<br>Políticas de Privacidad j                                    | cual solo podrá acceder si es usuario previamente<br>o lea Registro de Usuarios.<br>para Entidades Usuarias del Sitio Web | registrado. |                                               |
| f ♥ G+ m<br>Bartolomé Mitre 434 - Planta Baja - CABA - C1036AAH<br>Ciudad Autónoma de Buenos Aires<br>0800-222-SALUD (72583) |                                                                                                    |             |                                               |

Cabe destacar que los Agentes del Seguro deberán tramitar un usuario con permisos para realizar dicha operación (usuario SSS).

# 2.REVISIÓN DIARIA DE OPCIONES NUEVO SISTEMA

Para verificar sus altas y bajas diarias ingresar a la opción **"Altas y Bajas diarias de Formularios de Opciones".** 

| SSS SUPERINTENDENCIA<br>De servicios de salud                                                                |                                                  | Ministerio<br>de Salud<br>República Argentina |
|----------------------------------------------------------------------------------------------------|--------------------------------------------------|-----------------------------------------------|
|                                                                                                    | INSTITUCIONAL ACCESO A LA INFORMACIÓN PÚBLICA P  | RENSA CONTACTO                                |
| Usuario:<br>Revisión diaria de Opciones Nuevo Sistema<br>Régimen General<br>Monotributo y Servicio Doméstico | Altas y Bajas diarias de Formularios de Opciones | SALIR<br>Ayuda Ayuda                          |

| Usuaño                                    |                                                     | SALIR | Ayuda Ayuda |
|-------------------------------------------|-----------------------------------------------------|-------|-------------|
| Revisión diaria de Opciones Nuevo Sistema |                                                     |       |             |
| Régimen General                           |                                                     |       |             |
|                                           | Altas y Bajas diarias de Formularios de Opciones    |       |             |
|                                           | 🔁 Diseño de Registro                                |       |             |
| Monotributo y Servicio Doméstico          |                                                     |       |             |
|                                           | Altas y Bajas diarias de Formularios de Opciones    |       |             |
|                                           | n Diseño de Registro                                |       |             |
|                                           |                                                     |       |             |
| Descarga de archivos del proceso mensual  |                                                     |       |             |
| Régimen General                           |                                                     |       |             |
|                                           | Descarga -                                          |       |             |
|                                           | 🛫 Diseño de Registro a Diciembre de 2020            |       |             |
|                                           | 🔁 Diseño de Registro desde Enero de 2021            |       |             |
| Monotributo y Servicio Doméstico          |                                                     |       |             |
|                                           | Descarga                                            |       |             |
|                                           | 😁 Diseño de Registro desde Enero de 2021            |       |             |
|                                           |                                                     |       |             |
| Revisión de Opciones Sistema Anterior     |                                                     |       |             |
| B                                         | úsqueda de Formularios por Fecha de Entrega de Lote |       |             |
| Bé                                        | squeda de Formularios nor Número y Fenha de Entrena |       |             |

### **2.1 BUSQUEDA DE FORMULARIOS**

El usuario ingresando un rango de fechas puede consultar las altas y bajas generadas por el nuevo Procedimiento de Opciones.

| SUPERINTENDENCIA<br>De servicios de salud  |                                  |                                                   | Ministerio<br>de Salud<br>República Argentina |
|--------------------------------------------|----------------------------------|---------------------------------------------------|-----------------------------------------------|
|                                            | INSTITUCIONAL                    | ACCESO A LA INFORMACIÓN PÚBLICA                   | PRENSA CONTACTO                               |
|                                            | Jsuario:                         |                                                   | SALIR                                         |
| Búsqueda de formularios<br>Régimen General |                                  |                                                   |                                               |
|                                            | Fecha de Confirm<br>Fecha desde: | Bación del Beneficianio<br>Fecha hasta:<br>Buscar |                                               |

El resultado puede ser visualizado por pantalla haciendo click en la cantidad correspondiente o descargado en formato TXT según el diseño de registro informado.

|                         | Usuano.         |                 | SALIR                      |  |
|-------------------------|-----------------|-----------------|----------------------------|--|
| Búsqueda de formularios |                 |                 |                            |  |
| Régimen General         |                 |                 |                            |  |
|                         |                 |                 |                            |  |
|                         | Fecha desde:    | Fecha hasta     |                            |  |
|                         |                 |                 |                            |  |
|                         |                 | Buscar          |                            |  |
|                         |                 |                 |                            |  |
|                         | Altas           | Bajas           |                            |  |
|                         | 139 - Descargar | 337 - Descargar |                            |  |
|                         |                 |                 |                            |  |
|                         |                 |                 | Manu Principal de Oppiones |  |
|                         |                 |                 | were trinepartie optiones  |  |

# **3. DISEÑO DE REGISTRO**

En caso de necesitar el detalle del diseño de registro lo podrá verificar en la opción "Diseño de Registro" del menú principal.

|                           |                   | INSTITUCIONAL         | ACCESO A LA INFORMACIÓN PÚBLICA     | PRENSA | CONTACTO      |
|---------------------------|-------------------|-----------------------|-------------------------------------|--------|---------------|
|                           |                   |                       |                                     |        | CONTACTO      |
|                           |                   |                       |                                     |        |               |
|                           | Usuario:          |                       | i de la marce de la marce de la com | SA     | LIR           |
|                           |                   |                       |                                     |        | Ayuda 🖗 Ayuda |
| Revisión diaria de Opcion | ies Nuevo Sistema |                       |                                     |        |               |
| Régimen General           |                   |                       |                                     |        |               |
|                           |                   | Altas y Bajas diaria: | s de Formularios de Opciones        |        |               |
|                           |                   | 📩 🛃 Dis               | seño de Registro                    |        |               |
| Monotributo v Servicio    | Doméstico         | $\rightarrow$         |                                     |        |               |
|                           |                   | Altas y Bajas diarias | s de Formularios de Opciones        |        |               |
|                           |                   | 🖘 Dis                 | seño de Registro                    |        |               |
|                           |                   | 2 010                 |                                     |        |               |

# 4. DESCARGA DE ARCHIVO PROCESO MENSUAL

Al ingresar a **DESCARGA**, el usuario podrá visualizar y descargar el histórico de formularios en formato txt.

| rescanga de arcinidos del p | looeso mensuar                           |  |
|-----------------------------|------------------------------------------|--|
| Régimen General             |                                          |  |
|                             | Descarga                                 |  |
|                             | 🔁 Diseño de Registro a Diciembre de 2020 |  |
|                             | 🔁 Diseño de Registro desde Enero de 2021 |  |
| Monotributo y Servicio D    | oméstico                                 |  |
|                             | Descarga                                 |  |
|                             | 🔁 Diseño de Registro desde Enero de 2021 |  |

| Descarga histórica de Forr | nularios                   |
|----------------------------|----------------------------|
| Régimen General            |                            |
|                            | Volver                     |
|                            | Año 2019                   |
|                            | Año 2020                   |
|                            | Año 2021                   |
|                            |                            |
|                            | - Año 2023                 |
|                            | Año 2024                   |
|                            |                            |
|                            | Menu Principal de Opciones |

#### - DISEÑO DE REGISTRO

Esta nueva descarga de archivos reemplaza la utilización del FTP.

|   | derga de anoninos del proceso mensoan    |
|---|------------------------------------------|
| R | légimen General                          |
|   | Descarga                                 |
| > | 🔂 Diseño de Registro a Diciembre de 2020 |
|   | Diseño de Registro desde Enero de 2021   |
| N | Ionotributo y Servicio Doméstico         |
|   | Descarga                                 |
|   | 🔁 Diseño de Registro desde Enero de 2021 |

#### • DISEÑO DE REGISTRO A DICIEMBRE 2020

Se presenta un documento en formato PDF con el diseño correspondiente a los registros informados en la descarga del proceso mensual para períodos hasta 202012.

#### DISEÑO DE REGISTRO DESDE ENERO 2021

Se presenta un documento en formato PDF con el diseño correspondiente a los registros informados en la descarga delproceso mensual para períodos a partir de 202101.

A partir de este período ya no se informa el archivo correspondiente a inconsistencias de datos i000000.txt, puesto quelas validaciones se realizan en línea en el momento de registrar el formulario.

El diseño de registro del archivo ex000000.txt, movimientos generados por expedientes no tiene cambios.

## **5. REVISIÓN DE OPCIONES DE SISTEMA ANTERIOR**

Se mantienen los criterios de búsqueda correspondientes al procedimiento anterior.

- BÚSQUEDA DE FORMULARIOS POR FECHA DE ENTREGA DE LOTE

|                | Usuario:                    | SALIR |
|----------------|-----------------------------|-------|
| Búsqueda de fo | rmularios                   |       |
|                |                             |       |
|                | Fecha de entrega:           |       |
|                | Fecha de entrega:Seleccione | ~     |
|                | Número de formulario:       |       |
|                | Buscar                      |       |
|                |                             |       |
|                |                             |       |
|                | Menu Principal de Opciones  |       |
|                |                             |       |
|                |                             |       |
|                |                             |       |
|                |                             |       |
|                |                             |       |
|                |                             |       |
|                |                             |       |

Se selecciona una fecha de entrega y se obtienen los formularios consistentes e inconsistentes correspondientesal lote presentado en dicha fecha.

#### - BÚSQUEDA DE FORMULARIOS POR NÚMERO Y FECHA DE ENTREGA

Se selecciona una fecha de entrega y se ingresa un número de formulario, se obtienen los datos del formulario buscado.

|                 | Usuario                         | SALIR |  |
|-----------------|---------------------------------|-------|--|
| Búsqueda de for | mularios                        |       |  |
|                 | Fecha de entrega:Seleccione 🗸 🗸 |       |  |
|                 | Número de formulario:<br>Buscar |       |  |
|                 | Mami Principal de Devénaue      |       |  |
|                 |                                 |       |  |
|                 |                                 |       |  |
|                 |                                 |       |  |

# 6. INFORMACIÓN OPERATIVA Y SOPORTE TÉCNICO

El correo electrónico para consultas relacionada a la herramienta informática diríjase

a, mesa ayuda@sssalud.gob.ar